## Access Request Process for Colleagues and Non-Colleagues

Access requests for colleagues/non-colleagues must be submitted by a manager via the Access Request Form.

- 1. Locate the Access Request Form through **Spirit > IT Service and Support > Access Request.** 
  - a. Alternatively, access the Access Request Form directly with the following linkhttp://accessrequest.trinity-health.org/accessrequest/

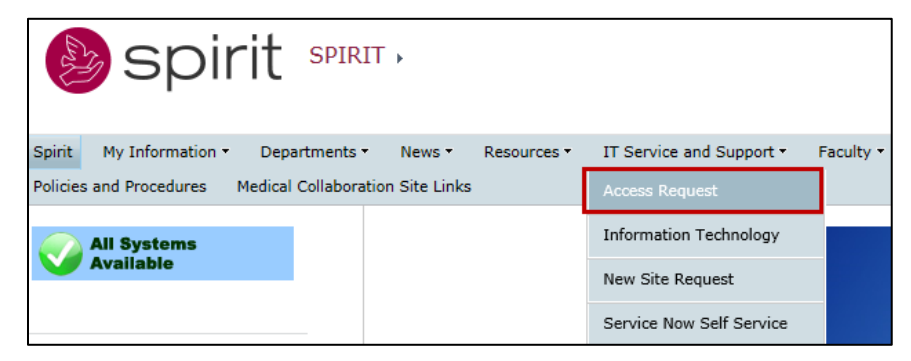

2. Select the appropriate option – Colleague Request or Non-Colleague Request.

| Trinity Health                                | 00                                     |
|-----------------------------------------------|----------------------------------------|
| Access Request                                | Logged in user:CHARLENE TATES (ctates) |
| Welcome to the Access Request Form            |                                        |
| Please select from one of the options below:  | Help with your Access Request          |
| Colleague Request                             |                                        |
| Non-Colleague Request                         |                                        |
| Bulk and Cerner Student / Instructor Requests |                                        |

3. In the Search User selection field, insert the user's name.

| Access Reque                                                       | 51                                        |                                                  |                            |                       |                   |                 |             |         | Logged             | In user:CHARLE  | NE TATES   |
|--------------------------------------------------------------------|-------------------------------------------|--------------------------------------------------|----------------------------|-----------------------|-------------------|-----------------|-------------|---------|--------------------|-----------------|------------|
| n Menu User Info Action                                            | Applications Rev                          | iew ]                                            |                            |                       |                   |                 |             |         |                    |                 |            |
| earch User                                                         |                                           |                                                  |                            |                       |                   |                 | Can't fin   | d an ex | sting account? (   | So to the Manu  | al Entry F |
| Use the search function below t<br>exist for the same user, choose | o select an existing the exact ID you wis | user account for which<br>sh to request access f | h to request access<br>or. | . Providing an        | existing identity | will greatly re | duce the tu | m-arou  | nd time for your r | equest. If mult | ple accou  |
| Last Name, First Name                                              | Equals 🔽                                  | Tates, Charlene                                  | × Search                   |                       |                   |                 |             |         |                    |                 |            |
| Select User                                                        |                                           |                                                  |                            |                       |                   |                 |             |         |                    |                 |            |
| how 10 💽 entries                                                   |                                           |                                                  |                            |                       |                   |                 |             |         | Se                 | arch:           |            |
| First Name 🏦 Pref First Name                                       | 11 Last Name                              | U Wikfe ID                                       | Network ID                 | Lt Title LT           | Department        | IT Email        | 11 Phone    | - 41    | Location           | Manager         | Pin        |
|                                                                    |                                           |                                                  | No d                       | ata available in tabi |                   |                 |             |         |                    |                 |            |
| Showing 0 to 0 of 0 entries                                        |                                           |                                                  |                            |                       |                   |                 |             |         |                    | Previ           | us Nex     |
| 4                                                                  |                                           |                                                  |                            |                       |                   |                 |             |         |                    |                 |            |

a. You can also add the User's information based on option from the drop down menu

| Main Menu       User Info       Action       Applications       Review         Search User         Use the search function below to select an existing user account for which to request access. Providing an existing identity will greatly review         Email       First Name       e the exact ID you wish to request access for.         Email       First Name       Equals       Tates, Charlene         User no       Search | Access Request                                                                                                    |
|----------------------------------------------------------------------------------------------------|----------------------------------------------------------------------------------------------------|
| Search User Use the search function below to select an existing user account for which to request access. Providing an existing identity will greatly re exi Email First Name Last Name Last Name Equals Tates, Charlene Search                                                                                                    | Main Menu User Info Action Applications Review                                                                                                    |
| Workforce ID                                                                                                    | Search User         Use the search function below to select an existing user account for which to request access. Providing an existing identity will greatly revealed in the exact ID you wish to request access for.         Email         First Name         Last Name         Username         Workforce ID |

- 4. Once you have added the new user, click **Search**
- 5. User's name will appear. Click on User's name so that the **Save** button will become activated.
- 6. Click Save.

| Sear         | ch U                 | se         | r                                    |                  |                       |                        |                        |                     |                |       |                              |                      |      | Can't fir                | nd an existing | g account? Go                                      | o to the Manu |
|--------------|----------------------|------------|--------------------------------------|------------------|-----------------------|------------------------|------------------------|---------------------|----------------|-------|------------------------------|----------------------|------|--------------------------|----------------|----------------------------------------------------|---------------|
| Use<br>exist | the sea<br>t for the | rch<br>san | function below to<br>ne user, choose | o sele<br>the ex | ct an ex<br>xact ID y | kisting us<br>you wish | er accour<br>to reques | nt for v<br>st acce | which to reque | st ac | cess. Providing              | an existing identity | will | l greatly reduce the tu  | ırn-around tiı | me for your re                                     | quest. If mul |
|              | Last Na              | me,        | First Name 🔽                         | Eq               | uals                  | •                      | Tates, Ch              | arlene              |                | Searc | h                            |                      |      |                          |                |                                                    |               |
| Seleo        | ct Us                | er         |                                      |                  |                       |                        |                        |                     |                |       |                              |                      |      |                          |                |                                                    |               |
| Show         | 10 🔽                 | en         | tries                                |                  |                       |                        |                        |                     |                |       |                              |                      |      |                          |                | Sea                                                | rch:          |
| First Na     | ame                  | 11         | Pref First Name                      | 41               | Last Nar              | me 💵                   | Wkfc ID                | 11                  | Network ID     | 1î    | Title                        | Department .         | î E  | Email 🌐                  | Phone 1        | Location 1                                         | Manager       |
| CHARLI       | ENE                  |            |                                      |                  | TATES                 |                        | 5087393                |                     | ctates         |       | ACCESS<br>ADMINISTRATOR<br>I | Helpdesk             | c    | Charlene. Tates@luhs.org |                | LUHS-<br>Loyola<br>University<br>Medical<br>Center | yffh1484      |
| showing      | g 1 to 1 o           | f1er       | ntries                               |                  |                       |                        |                        |                     |                |       |                              |                      |      |                          |                |                                                    | Previous      |
| Save         |                      | anc        | el                                   |                  |                       |                        |                        |                     |                |       |                              |                      |      |                          |                |                                                    |               |

7. Please review the User Information that appears.

| Main Menu User Info Actio  | on Applications Review         |
|----------------------------|--------------------------------|
| User Information           | on                             |
| Please verify the informat | ion of the user selected below |
| Last Name                  | TATES                          |
| First Name                 | CHARLENE                       |

8. Once you are finished reviewing, click **Next** at the bottom of the screen.

| Cost Center       | 71595       |
|-------------------|-------------|
| Manager (Sponsor) | Bunger, Tom |
| Next              |             |

- 9. The Action Selection section will then appear. Enter the appropriate Effective Date and highlight Add access to selected user.
  - a. For Non-Colleagues, insert an applicable End Date.
- 10. Select Next.

| Main Menu User Info Acti                    | on Applications Review          |
|---------------------------------------------|---------------------------------|
| Action Sele                                 | ction                           |
| Effective Date<br>(MM/DD/YYYY) *            | 11/07/2018                      |
| End Date<br>(if applicable)<br>(MM/DD/YYYY) |                                 |
| Select an action I                          | pelow:                          |
| Add access to selected                      | luser                           |
| Add access to additional                    | position for selected user      |
| Transfer access for new                     | position for selected user      |
| Change access for selec                     | ted user                        |
| Change information on s                     | elected user (No Access Change) |
| Remove specific access                      | from selected user              |
| Terminate all access from                   | n selected user                 |
| Next                                        |                                 |

- 11. "Search Application" section will then appear. Under the "Search Application By Job Code" section, select MW-Loyola University Medical Center.
- 12. Then select the appropriate "Job Code Id" (example: Human Resources)

| Searc | h Appli   | cation                        |                               |         |     |   |   |     |      |
|-------|-----------|-------------------------------|-------------------------------|---------|-----|---|---|-----|------|
|       | MW - Loyo | ola University Medical Center |                               |         |     |   |   |     |      |
|       |           |                               |                               | Search: |     |   |   |     |      |
|       | ld 👫      | Job Code Id                   | Description                   |         |     |   |   |     | 11   |
|       | 26941     | Envir Svcs                    | Enviromental Services         |         |     |   |   |     |      |
|       | 26944     | Executive                     | Executive                     |         |     |   |   |     |      |
|       | 26972     | Facilities                    | Facilities                    |         |     |   |   |     |      |
|       | 26974     | Finance                       | Finance                       |         |     |   |   |     |      |
|       | 26976     | Food & Nutrition              | Food and Nutrition            |         |     |   |   |     |      |
|       | 26977     | Foundation                    | Foundation                    |         |     |   |   |     |      |
|       | 26979     | Health Info Mgmt              | Health Information Management |         |     |   |   |     |      |
|       | 26981     | Health Plans                  | Health Plans                  |         |     |   |   |     |      |
|       | 26982     | Human Resources               | Human Resources               |         |     |   |   |     |      |
|       | 26983     | Info Tech                     | Information Technology        |         |     |   |   |     |      |
|       |           |                               |                               | Previou | s 1 | 2 | 3 | 4 5 | Next |

- 13. Applications associated with the Job Code you selected will appear. Select the application(s) that the end users will require for their position and click Add Application.
- 14. Once finished, select **Save Selected Application**.

| D 1                                                                           | Application Name                             | 1 Description (Click to view details)                                                                | 11 | ServiceNow Knowledge Base Link |            |
|-------------------------------------------------------------------------------|----------------------------------------------|----------------------------------------------------------------------------------------------------|----|--------------------------------|------------|
| 62                                                                            | Email                                        | This is the Trinity Health enterprise email product. All use                                         |    |                                |            |
| 10                                                                            | InterCall Audio                              | InterCall Audio Conferencing host account. NOTE: If WebEx i                                          |    |                                |            |
| 13                                                                            | Jabber                                       | Cisco Jabber Requires a valid, Trinity Health provisioned em                                         |    |                                |            |
| i01                                                                           | XenMobile (Enterprise)                       | XenMobile is a suite of apps that allow mobile devices to co                                         |    |                                |            |
| 65                                                                            | WebEx                                        | On-demand collaboration, online meeting, web conferencing an                                         |    |                                |            |
| 124                                                                           | Kaufman Hall Axiom                           | Capital Planning Strategic Financial Planning Operational                                            |    |                                |            |
| 261                                                                           | Workday Privileged Access                    | Workday privileged users are centrally management core users                                         |    |                                |            |
| Microsoft Office Microsoft Office. If your ministry is not listed, submit a G |                                              |                                                                                                    |    |                                |            |
| nowing 1 to 8 of 8<br>Add Application                                         | Microsoft Office                             | Microsoft Office. If your ministry is not listed, submit a G                                         |    |                                | Previous 1 |
| Add Application                                                               | B entries                                    | Microsoft Office. If your ministry is not listed, submit a G                                         |    |                                | Previous 1 |
| Add Application                                                               | B entries                                    | Microsoft Office. If your ministry is not listed, submit a G<br>Application Name                     |    |                                | Previous 1 |
| Add Application<br>Relected A                                                 | Microsoft Office<br>8 entries<br>pplications | Microsoft Office. If your ministry is not listed, submit a G Application Name Email                  |    |                                | Previous 1 |
| Add Application<br>Celected A<br>0<br>162<br>1805                             | Microsoft Office<br>8 entries<br>pplications | Microsoft Office. If your ministry is not listed, submit a G Application Name Email Microsoft Office |    |                                | Previous 1 |

- 15. The Application Details will appear for the required application(s) review each "Application Details" (examples include Email and Microsoft Office).
- 16. Complete the Application Details for each individual application:
  - a. Ministry\* will be MW-Loyola University Medical Center.
- 17. Click Next Application button to move to the next requested application.

| Email                                                                                                    |                                                                                                    |
|----------------------------------------------------------------------------------------------------|----------------------------------------------------------------------------------------------------|
| This is the Trini<br>device (Apple iC<br>an additional re                                                                           | y Health enterprise email product. All users will have access to Outlook Web Access (OWA). To access email on a mot<br>25 / Android), XenNobile should also be added to the request from the application catalog. For the Outlook Desktop clie<br>quest in ServiceNow to your local Ministry's support team will be required. |
| Ministry that s                                                                                                    | upports email *                                                                                                    |
| MW - Loyola Univ                                                                                                    | ersity Medical Center                                                                                                    |
|                                                                                                    |                                                                                                    |
|                                                                                                    |                                                                                                    |
| rev Application                                                                                                    | Next Application                                                                                                    |
|                                                                                                    |                                                                                                    |
|                                                                                                    | -A-II-                                                                                                    |
| plication D                                                                                                    | etails                                                                                                    |
| plication D                                                                                                    | letails                                                                                                    |
| licrosoft Office                                                                                                    | ce                                                                                                    |
| Iicrosoft Office                                                                                                    | ce<br>If your ministry is not listed, submit a Generic Service Request in ServiceNow to your local support team.                                                                                                    |
| Aicrosoft Offic<br>Microsoft Office<br>Ministry that su                                                                             | ce If your ministry is not listed, submit a Generic Service Request in ServiceNow to your local support team. Ipports your software needs *                                                                                                    |
| Alicrosoft Office<br>Microsoft Office<br>Ministry that su<br>MW - Loyola Univ                                                       | Ce If your ministry is not listed, submit a Generic Service Request in ServiceNow to your local support team.  Ipports your software needs * arsity Medical Center                                                                                                    |
| Aicrosoft Office<br>Microsoft Office<br>Ministry that su<br>MW - Loyola Unive                                                       | ce If your ministry is not listed, submit a Generic Service Request in ServiceNow to your local support team.  Ipports your software needs *  arsity Medical Center                                                                                                    |
| Aicrosoft Offic<br>Microsoft Office<br>Ministry that su<br>MW - Loyola Unive<br>Version(s) *                                        | ce If your ministry is not listed, submit a Generic Service Request in ServiceNow to your local support team.  Ipports your software needs *  ersity Medical Center                                                                                                    |
| Aicrosoft Offic<br>Microsoft Office<br>Ministry that su<br>MW - Loyola Unive<br>Version(s) *                                        | ce         If your ministry is not listed, submit a Generic Service Request in ServiceNow to your local support team.         upports your software needs *         ersity Medical Center                                                                                                    |
| Aicrosoft Offi<br>Microsoft Office<br>Ministry that su<br>MW - Loyola Unive<br>Version(s) *<br>Project<br>Standard Edition<br>Vrsio | Ce If your ministry is not listed, submit a Generic Service Request in ServiceNow to your local support team.  Ipports your software needs * ersity Medical Center                                                                                                    |

18. Once finished reviewing each application's details, select Next.

- 19. Review your information in the Request Summary section.
  - a. **Do NOT** add any additional information in the **Special Instructions** section.
- 20. Once finished, select the **Submit Request** button.
  - a. This will generate a ServiceNow request and you will be emailed the request number.

| Special Instructions                                                                                                    |
|----------------------------------------------------------------------------------------------------|
| Be aware that any comments typed in the Special Instructions text box will delay processing of this request because it requires an analyst to review, investigate, and evaluate the request. The assigned analyst may contact you for more information. Even if you add "please expedite" this will result in a non-standard request and will delay processing. |
|                                                                                                    |
|                                                                                                    |
|                                                                                                    |
|                                                                                                    |
|                                                                                                    |
| Submit Request                                                                                                    |